## Appendix A: Online Self-Registration Form & Account Registration Instructions

To enroll in and use the HRSD Environmental Reporting System (HERS), you must first create a user account. This document explains how to create a user account in the HRSD Environmental Reporting System (HERS). It also explains how to log into the system and access your account information.

You access the HRSD Environmental Reporting System (HERS) by using an internet connection and web browser (i.e. Microsoft Edge, Firefox, or Chrome). The site URL is <u>https://www.govonlinesaas.com/va/hrsd/public</u>

## A.1 Create a New User Account

To begin the account registration process, you must click on the "Create a new account" link. The following instructions will guide you through the account registration process. Please note that some steps only need to be completed by users who intend to submit data for a facility as a Responsible Official.

| # | Description                                                                                                    | Screenshot                                                                                                    |  |  |  |
|---|----------------------------------------------------------------------------------------------------|----------------------------------------------------------------------------------------------------|--|--|--|
| 1 | Click on the<br>"Create a new<br>account" link to<br>access the<br>registration form.                                                                                                    | Public Login   User name   Password   Login   @ Create a new account   @ Forgot your login user name or password?   Release Date: July 10, 2020   Version: 4.0020.0710.22469                                                                                                    |  |  |  |
| 2 | Complete the<br>General<br>Information form.<br>You must<br>enter information<br>for all required<br>fields, which are<br>denoted by a red<br>asterisk<br>For additional<br>instruction or more<br>information about a<br>field, click blue<br>question<br>Click Next. | CREATE ÁCCOUNT         For a public user to create a new user account. (*) Denotes a required field.         A username will be suggested to you when you enter your first and last name. You may change the suggested username in the UserName field below.         Warning: sometimes emails with account creation details will be filtered into the email spam folder. Please check your spam folder if you create and account and do not receive an email.         Central Information         *Legal First Name:       Legal Middle Name: *Legal Last Name: *UserName: *UserName: *Legal Middle Name: *Legal Last Name: *Legal Account *Account *Acco |  |  |  |

| 3 | Indicate the desired Account                                                                                                    | HRSD Environmental Reporting System                                                                                                    |                                                                                                    |  |  |  |
|---|----------------------------------------------------------------------------------------------------|----------------------------------------------------------------------------------------------------|----------------------------------------------------------------------------------------------------|--|--|--|
|   | Group: Consultant<br>or Responsible<br>Official.<br>An explanation of<br>the permissions for<br>each account<br>group and type is<br>provided below.                                                                                                    | CREATE Account         For a public user to create a new user account. (*) Denotes a required field.         A Responsible Official (RO) is a user that can prepare, sign and submit reports. A Consultant (CO) can prepare and view reports.         Warning: sometimes emails with account creation details will be filtered into the email spam folder. Please check your spam folder if you create and a cocount and do not receive an email.         In the Account group section, please select your role.         * Account group:       Consultant ( Responsible Official         Back To Login       Next>>                                                                                                    |                                                                                                    |  |  |  |
|   | If you are unsure<br>which account<br>group applies to<br>you, please contact<br>your HRSD<br>Inspector or the<br>HERS Support<br>Staff at 757-460-<br>7041or via email at<br>HERSHelpDesk@<br>hrsd.com.                                                                                                    | Account Group                                                                                                    | Account Privileges:                                                                                                    |  |  |  |
|   |                                                                                                    | Responsible<br>Official (RO)<br>Consultant                                                                                                    | <ul> <li>Will be issued a personal identification number<br/>(PIN) once their account privileges are approved<br/>by HRSD</li> <li>View and prepare electronic submittals</li> <li>Certify and submit electronic submittals</li> <li>View all submitted data</li> <li>Track the status of electronic submittals</li> <li>View and prepare electronic submittals</li> <li>View and prepare electronic submittals</li> <li>View and prepare electronic submittals</li> <li>Track the status of electronic submittals</li> <li>View all submitted data</li> <li>Track the status of electronic submittals</li> <li>View all submitted data</li> <li>Track the status of electronic submittals</li> </ul> |  |  |  |
| 4 | If you are                                                                                                    |                                                                                                    |                                                                                                    |  |  |  |
| 4 | If you are<br>registering as a<br>Consultant, skip<br>to Step #8.<br>If you are<br>registering as a<br>Responsible<br>Official (RO),<br>associate<br>Facility(s) to your<br>account by clicking<br>the Associate New<br>button.<br>These fields will<br>only appear on the<br>screen if you are<br>registering as a<br>RO. | CREATE ACCOUNT         For a public user to create a new user account. (*) Denotes a required field.         A Responsible Official (RO) is a user that can prepare, sign and submit reports. A Consultant (CO) can prepare and view reports.         Warning: sometimes emails with account creation details will be filtered into the email spam folder. Please check your spam folder if you create and account and do not receive an email.         In the Account group section, please select your role.         * Account group:       Consultant (*) Responsible Official         Associated Facility List         ID       Name         Address       Physical Location         System, PO, Box 5902, Wirginia Beach, VA 23471-0002, If you do not see your facility or need further assistance, please email HERSHelpDesk@hrsd.com.         Back To Login       Xerxions |                                                                                                    |  |  |  |

| 5 | Search by Facility                                                                                                    | Search Facility                                                                                                    |                           |  |  |  |  |  |
|---|----------------------------------------------------------------------------------------------------|----------------------------------------------------------------------------------------------------|---------------------------|--|--|--|--|--|
| Ū | Legal Name or<br>Physical Address<br>to find your facility.<br>Your Facility Legal<br>Name is the first<br>name listed in<br>Section I of your<br>permit. | Facility Logal name: Facility Code: Address:                                                                                                    |                           |  |  |  |  |  |
|   |                                                                                                    | Solution Statement Statement Stateme |                           |  |  |  |  |  |
|   |                                                                                                    | Search 1 - 1 of 1 displayed, total item(s)                                                                                                    |                           |  |  |  |  |  |
|   |                                                                                                    | ID Name Address Physical Location                                                                                                    | Submission Type           |  |  |  |  |  |
|   |                                                                                                    | Transportation     509 East       District     18th       Commission of     Street ,       Norfolk ,     Norfolk ,       Roads (0592-     Virginia       1.4)     23504                                                                                                    | _Meter Reading            |  |  |  |  |  |
|   | Or, if you know<br>your HRSD Facility<br>Code (i.e.<br>ABC001), you can<br>search using that.                                                             | OK Close                                                                                                    |                           |  |  |  |  |  |
| 6 | Select facility and                                                                                                    | Search Facility                                                                                                    |                           |  |  |  |  |  |
|   | submission types.                                                                                                    | Facility Legal name: Facility Code: Address:                                                                                                    |                           |  |  |  |  |  |
|   | Click "OK" to view                                                                                                    | 509                                                                                                    |                           |  |  |  |  |  |
|   | the facilities that                                                                                                    | Search 1 - 1 of 1 displayed, total item(s)                                                                                                    |                           |  |  |  |  |  |
|   | have been                                                                                                    | ID Name Address Physical Location Su                                                                                                    | bmission Type             |  |  |  |  |  |
|   | associated to your<br>account, as well as<br>the status of each                                                                                           | ✓     2761     Ampton<br>Roads (0592-<br>1.4)     S09 E 18th Street, Norfolk, VA, 23504                                                                                                    | Meter Reading             |  |  |  |  |  |
|   | requested.                                                                                                    | OK Close                                                                                                    |                           |  |  |  |  |  |
|   | An explanation of<br>the submission<br>types can be found<br>in Section 3.3                                                                               |                                                                                                    |                           |  |  |  |  |  |
| 7 | If you have not                                                                                                    | CREATE ACCOUNT                                                                                                    |                           |  |  |  |  |  |
|   | already done so,<br>use the link to print<br>the HRSD<br>Electronic<br>Signature<br>Agreement (ESA),                                                      | For a public user to create a new user account. (*) Denotes a required field.<br>A Responsible Official (RO) is a user that can prepare, sign and submit reports. A Consultant (CO) can prepare and view reports.<br>Warning: sometimes emails with account creation details will be filtered into the email spam folder. Please check your spam folder if you create<br>and account and do not receive an email.<br>In the Account group section, please select your role.<br>* Account group: Consultant Responsible Official<br>Associated Facility List                                                                                                    |                           |  |  |  |  |  |
|   | mail to HRSD.                                                                                                    | ID Name Address Physical Location                                                                                                    | Submittal<br>Type Status  |  |  |  |  |  |
|   |                                                                                                    | 2761 Transportation District Commission of Hampton 02564     7761 (RT004) Roads 509 East 18th Street, Norfolk, Virginia 23504     23504                                                                                                    | Meter Pending             |  |  |  |  |  |
|   | HRSD P3 Division<br>– Environmental<br>Reporting System<br>P.O. Box 5902,<br>Virginia Beach, VA                                                           | Associate New Print HRSD Electronic Signature Agreement If you are registered as an RO, you are required to sign and mail in a hard-copy of the HRSD Electronic Signature Agreement to HRSD P3 Division - El System, P.O. Box 5902, Virginia Beach, VA 23471-0902. If you do not see your facility or need further assistance, please email HERSHelpDesk@hrsd.c Back To Login << Previous Next>>                                                                                                    | ectronic Reporting<br>om. |  |  |  |  |  |
|   | 23471-0902                                                                                                    |                                                                                                    |                           |  |  |  |  |  |

|                          | Note: The facilities<br>that you associated<br>will remain in a<br>PENDING status<br>until HRSD<br>receives the ESA. | Cleaning wastewater every day for a better Bay.<br>Appendix B. HRSD Electronic Signature Agreement<br>FOR USE OF HRSD ENVIRONMENTAL REPORTING SYSTEM (HERS)                                                                                                    |  |  |  |  |  |
|--------------------------|----------------------------------------------------------------------------------------------------|----------------------------------------------------------------------------------------------------|--|--|--|--|--|
|                          | Click Next.                                                                                                    | Use this Electronic Signature Agreement (ESA) to request Responsible Official (RO) privileges, which allow the user to electronically submit permitting and moniforing data to HRSD.                                                                                                    |  |  |  |  |  |
|                          |                                                                                                    | B.1 Responsible Official (RO) Information                                                                                                    |  |  |  |  |  |
|                          |                                                                                                    | HERS User Name:                                                                                                    |  |  |  |  |  |
| B.2 Facility Information |                                                                                                    |                                                                                                    |  |  |  |  |  |
|                          |                                                                                                    | Responsible Official (RO) privileges are requested for the following facilities: Permit No Facility Name Facility Physical Address                                                                                                    |  |  |  |  |  |
|                          |                                                                                                    |                                                                                                    |  |  |  |  |  |
| 0                        | Select and answer                                                                                                    |                                                                                                    |  |  |  |  |  |
| 0                        | Select and answer<br>five (5) security<br>questions.<br>Click Next.                                                  | Security Questions are extra measures of user authentication. Answers are case sensitive and must be unique for each question                                                                                                    |  |  |  |  |  |
|                          |                                                                                                    | * Security Questions                                                                                                    |  |  |  |  |  |
|                          |                                                                                                    | One of the following security questions will be referenced during the application submission process. Please answer all five questions below with unique<br>Answers to the security questions are case sensitive.                                                                                                    |  |  |  |  |  |
|                          |                                                                                                    | Question 1:   What is your favorite movie?   Answer:   Question 2:   Who is your favorite all-time entertainer?   Question 3:   What was your favorite place to visit as a child?   Question 4:   What is the name of a teacher you disliked?   Answer:   Question 5:   What is your least favorite fruit?   Question 5:   What is your least favorite fruit? |  |  |  |  |  |

| 9  | Complete                                                                                                    | Create Account                                                                                                    |  |  |  |  |  |
|----|----------------------------------------------------------------------------------------------------|----------------------------------------------------------------------------------------------------|--|--|--|--|--|
|    | Verification Step.<br>Characters are<br>case sensitive; no<br>spaces needed.                                                                                                    | For a public user to create a new user account. (*) Denotes a required field.<br>Warning: sometimes emails with account creation details will be filtered into the email spam folder. Please check your spam folder if you<br>create and account and do not receive an email.                                                                                                    |  |  |  |  |  |
|    |                                                                                                    | Picture Verification                                                                                                    |  |  |  |  |  |
|    |                                                                                                    | Enter the characters you see in the picture (case sensitive). The characters are drawn so that it's possible for a person to recognize them, but very difficult for a program to. This helps us prevent automated programs from creating large numbers of accounts and sending spam.                                                                                                    |  |  |  |  |  |
|    | Click Create<br>Account.                                                                                                    |                                                                                                    |  |  |  |  |  |
|    |                                                                                                    | EheNEN ()                                                                                                    |  |  |  |  |  |
|    |                                                                                                    | * Enter the characters you see (case sensitive; no spaces):                                                                                                    |  |  |  |  |  |
|    |                                                                                                    | Back To Login << Previous Create Account                                                                                                    |  |  |  |  |  |
| 10 | At completion, you<br>will receive a<br>system generated<br>email with<br>temporary<br>password and will<br>be prompted to log<br>in to change that<br>password and<br>complete the<br>account<br>registration<br>process.<br>Click Back to Login | Create Account                                                                                                    |  |  |  |  |  |
| 10 |                                                                                                    | For a public user to create a new user account. (*) Denotes a required field.<br>Warning: sometimes emails with account creation details will be filtered into the email spam folder. Please check your spam folder if you create and account and do not receive an email.                                                                                                    |  |  |  |  |  |
|    |                                                                                                    | ln order to complete the account creation process, please check your e-mail for the system-generated password.                                                                                                    |  |  |  |  |  |
|    |                                                                                                    | Back To Login                                                                                                    |  |  |  |  |  |
|    |                                                                                                    | From: DoNotReply@hrsd.com <donotreply@hrsd.com></donotreply@hrsd.com>                                                                                                    |  |  |  |  |  |
|    |                                                                                                    | Sent: Sunday, July 12, 2020 9:11 AM                                                                                                    |  |  |  |  |  |
|    |                                                                                                    | To: hrsdnewuser@gmail.com                                                                                                    |  |  |  |  |  |
|    |                                                                                                    | Subject: Four HKSD Environmental Reporting System Account has been Created                                                                                                    |  |  |  |  |  |
|    |                                                                                                    | Welcome to the HRSD Environmental Reporting System!                                                                                                    |  |  |  |  |  |
|    |                                                                                                    | This email is to notify you that your HRSD Environmental Reporting System account was created on 7/12/2020 9:10:54 AM. Your new account information is as follows:                                                                                                    |  |  |  |  |  |
|    |                                                                                                    | Login Name: <mark>TAccount</mark><br>Temporary Password: <mark>vGXrie3b</mark>                                                                                                    |  |  |  |  |  |
|    |                                                                                                    | Use the temporary password above to log into the HRSD Environmental Reporting System.                                                                                                    |  |  |  |  |  |
| 11 | Enter the User<br>name and<br>Password sent to<br>you in the system-<br>generated email to<br>login to the HRSD<br>Environmental<br>Reporting System                                                                                              | Public Login User name Taccount Password User name Login User name Commented Personation System                                                                                                    |  |  |  |  |  |
|    | Reporting System.                                                                                                    | The UPCD Environmental Depending System (UEDC) offers the genuing and of the training of the second of the second |  |  |  |  |  |
|    |                                                                                                    | Ine HNSD Environmental Reporting System (HERS) offers the convenience of submitting required reports and permit applications to Pretreatment & Pollution Prevention (P3) staff electronically. It is faster, more efficient and less burdensome for both industrial customers and HRSD. This system follows EPA guidelines established in its electronic reporting rule, CROMERR (Cross-Media Electronic Reporting Rule). It supports the following features: Release Date: July 10, 2020                                                                                                    |  |  |  |  |  |
|    |                                                                                                    | Establish a user account to manage your required submittals online;     Submit normit nonexial anni/rations:                                                                                                    |  |  |  |  |  |

| 12 | During your first<br>login, you are                                                                                                    | Password / Security Setting                                                                                   |                                               |                           |                         |                                               |             |           |       |
|----|----------------------------------------------------------------------------------------------------|----------------------------------------------------------------------------------------------------|-----------------------------------------------|---------------------------|-------------------------|-----------------------------------------------|-------------|-----------|-------|
|    | required to establish<br>a new password.<br>Only Responsible<br>official will have the<br>requirement to<br>establish a signing<br>PIN. | Change Password                                                                                               |                                               |                           |                         |                                               |             |           |       |
|    |                                                                                                    | Password must have 8 characters and at least one uppercase letter, one lowercase letter and one digit number. |                                               |                           |                         |                                               |             |           |       |
|    |                                                                                                    | * New Password: * Confirm New Password                                                                        |                                               | ssword:                   |                         |                                               |             |           |       |
|    |                                                                                                    |                                                                                                    |                                               | •••••                     |                         |                                               |             |           |       |
|    | Passwords must<br>have 8 characters<br>and at least one<br>uppercase letter,<br>one lowercase letter<br>and one digit<br>number.        | Establish Your PIN                                                                                            |                                               |                           |                         |                                               |             |           |       |
|    |                                                                                                    | New PIN must be four digits and number only                                                                   |                                               |                           |                         |                                               |             |           |       |
|    |                                                                                                    | * New PIN:                                                                                                    | : Confirm New PIN:                            |                           |                         |                                               |             |           |       |
|    |                                                                                                    |                                                                                                    |                                               |                           |                         |                                               |             |           |       |
|    | New PIN must be<br>four digits and<br>number only                                                                                       | Save                                                                                                    |                                               |                           |                         |                                               |             |           |       |
| 13 | To view your                                                                                                    | My Dashboard Submittal M                                                                                      | ly Account                                    |                           | _                       |                                               | Hello, HRSD | 😝 Help    | ¥ Log |
|    | account<br>information, click<br>on the "My<br>Account" tab.                                                                            | (V) My Account > Profile Management > Basic Information                                                       |                                               |                           |                         |                                               |             |           |       |
|    |                                                                                                    | Profile Management General Information Address Information Associate Facilities                               |                                               |                           |                         |                                               |             |           |       |
|    |                                                                                                    | Basic Information Manage account information Account_UserBasicInfo not found. Password                        |                                               |                           |                         |                                               |             |           |       |
|    | The "My Account"                                                                                                    | Manage your password Denotes a required field                                                                 |                                               |                           |                         |                                               |             |           |       |
|    | tab is the location where you can                                                                                                    | General Information                                                                                           |                                               |                           |                         |                                               |             |           |       |
|    |                                                                                                    | questions/answers                                                                                             | * First Name: M.I.: * Last Name:              |                           |                         |                                               |             |           |       |
|    | change your                                                                                                    | Manage Consultants and                                                                                        | HRSD                                          |                           | RO                      |                                               |             |           |       |
|    | password and PIN,                                                                                                    | Preparers                                                                                                    | Business Name:                                | Business Name: Job Title: |                         | - Inf Management                              |             |           |       |
|    | and update your                                                                                                    |                                                                                                    | HKSD                                          |                           | Environme               | ental manager                                 |             | _         |       |
|    | security questions.<br>ROs also manage<br>Consultants                                                                                   |                                                                                                    | 999-999-9999                                  | ber: Exter                | ision:                  | 999-999-9999                                  | Mobile      | Provider: | ~     |
|    |                                                                                                    |                                                                                                    |                                               |                           |                         | T Pressent to the                             |             |           |       |
|    |                                                                                                    |                                                                                                    | Do you want to receive SMS messages through a |                           | s through a mo<br>vail: | through a mobile phone?<br>all:<br>R@HRSD.COM |             |           |       |
|    |                                                                                                    |                                                                                                    | T da Humber.                                  | USER@HR                   |                         |                                               |             |           |       |
|    | access and                                                                                                    |                                                                                                    |                                               |                           |                         |                                               |             |           |       |
|    | permissions on this                                                                                                    |                                                                                                    |                                               |                           |                         |                                               |             |           |       |
|    | 190.                                                                                                    |                                                                                                    |                                               |                           |                         |                                               |             |           |       |

## Questions

If you have questions, please call the HERS Support Staff at 757.460.7041 or send an email to <u>HERSHelpDesk@hrsd.com</u>